# Ako vytvoriť z wordovského dokumentu PDF

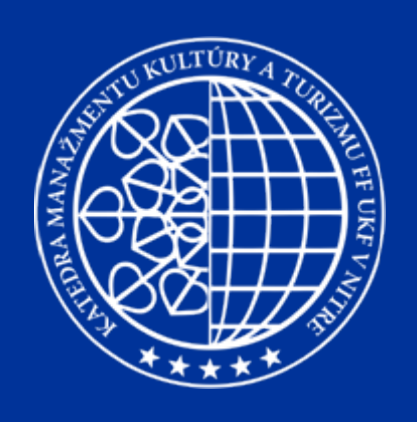

#### Krok 1 – Stiahnuť software

I DigiZone Slunečnice Vitalia<sup>new</sup> Bomba Navrcholu Weblogy Jagg Woko Dobrýweb Computer.cz SK: MojeLinky

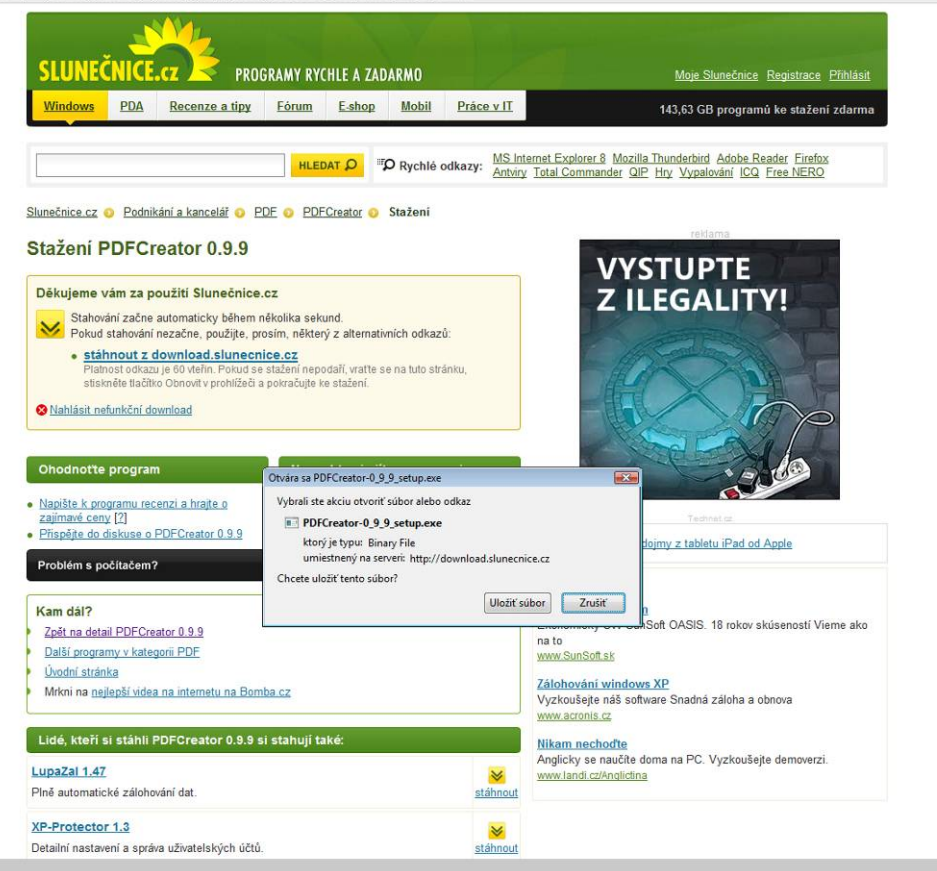

# Link pre stiahnutie:

http://www.slunecnice.cz/sw/pdfcreator/stahnout/

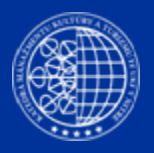

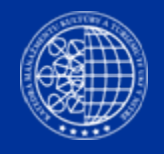

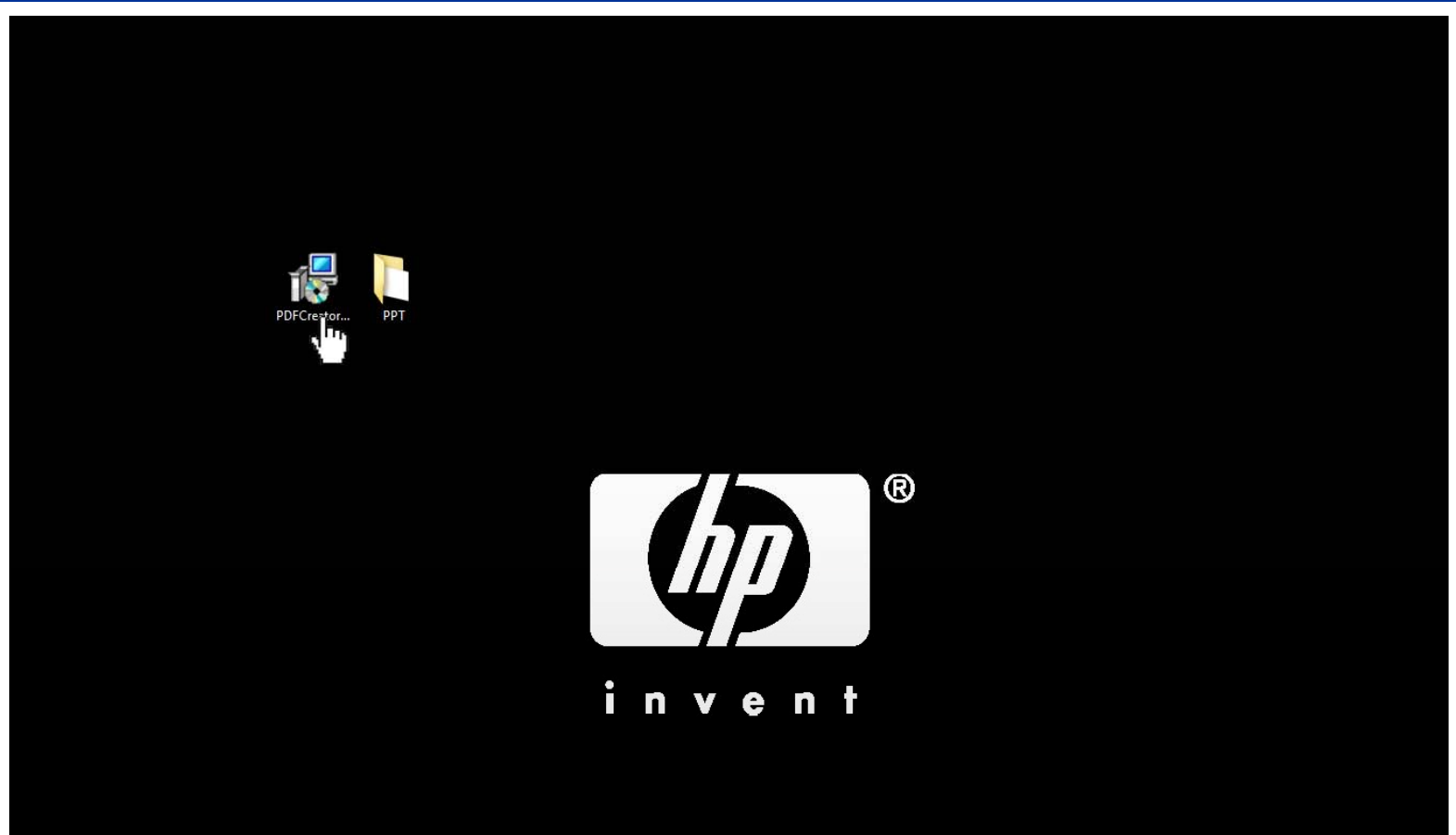

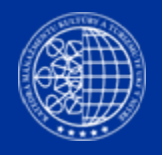

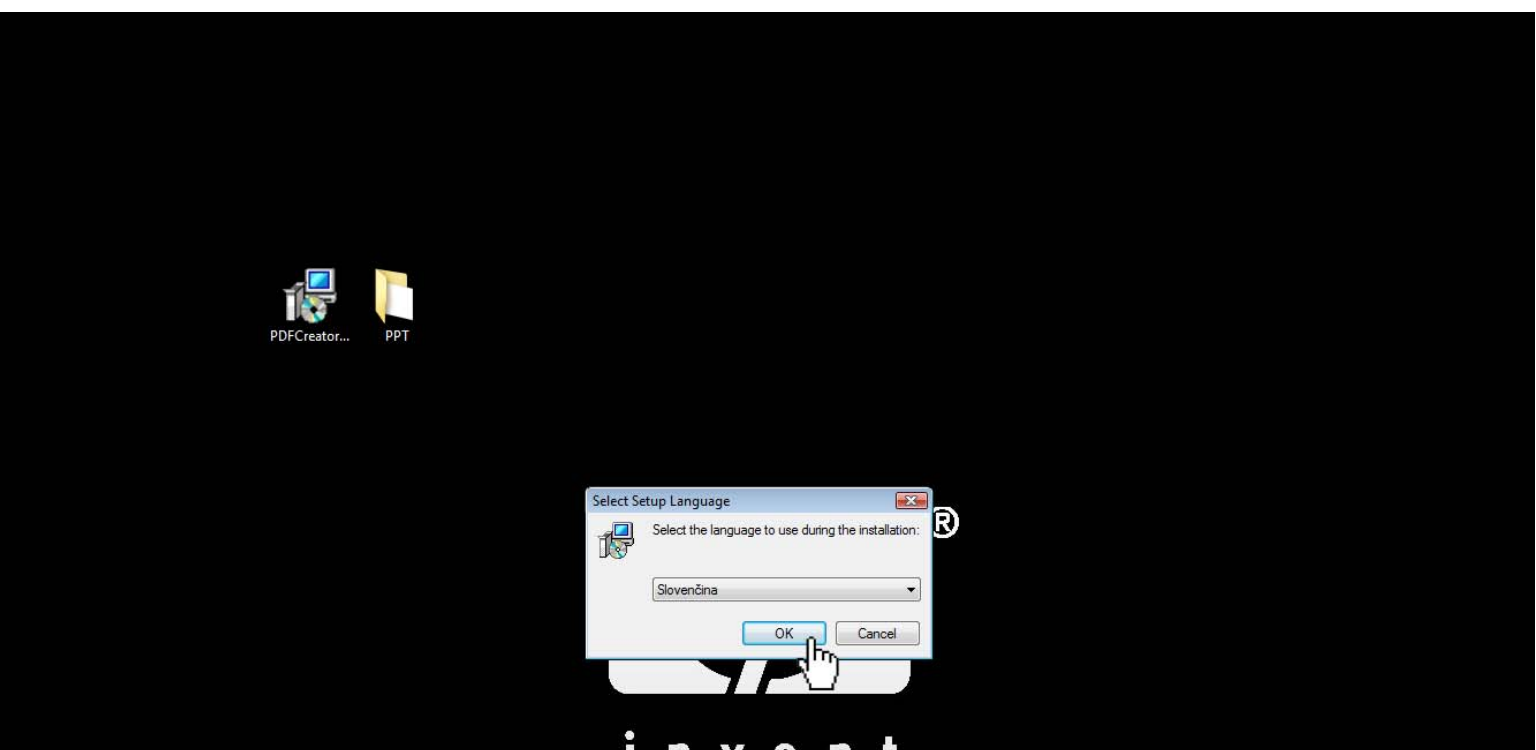

invent

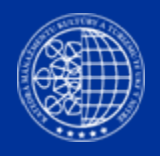

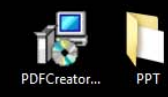

| 🚽 Sprievodca inštaláciou - PD | FCreator 📃 🗖 🔜 🔀                                                                                                    |
|-------------------------------|----------------------------------------------------------------------------------------------------|
| PDFCreator<br>Version 0.9.9   | Vítá Vás sprievodca inštaláciou<br>produktu PDFCreator.<br>Produkt PDFCreator 0.9.9 bude nainštalovaný na Váš počítač.<br>Skôr, ako budete pokračovať, odporúčame Vám ukončiť<br>všetky spustené aplikácie.<br>Pokračujte klikmut im na tiačidlo Ďalej alebo ukončite<br>sprievodcu inštaláciou tiačidlom Zrušiť. |
|                               | Dalej > Zrušiť                                                                                                    |
|                               |                                                                                                    |

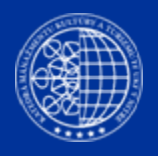

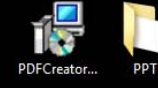

| jcenčná zmluva                                                                 |                                               |                        |          |
|--------------------------------------------------------------------------------|-----------------------------------------------|------------------------|----------|
| Skol, ako budele pokracoval, precil                                            | tajte si, prosím, tieto dôle:                 | źté informácie.        | PDF      |
| Prečítajte si, prosím, túto Licenčnú z<br>súhlasiť s podmienkami tejto zmluvy. | mluvu. Aby mohla inštalá                      | cia pokračovať, n      | nusite   |
| PI                                                                             | DFCreator                                     |                        | <b>^</b> |
| About PDFCreator                                                               |                                               |                        |          |
| With PDFCreator you can create<br>Portable Document Format (PDF                | e Adobe® Acrobat® f<br>?) files on Windows P0 | iles, also known<br>C. | n as     |
| PDFCreator is a printer driver: it                                             | transforms the generi                         | c printer comma        | ands 👻   |
| Súhlasím s podmienkami Licenčn                                                 | nej zmluvy                                    |                        |          |
| 🔘 Nesúhlasím s podmienkami Licen                                               | ičnej zmluvy                                  |                        |          |

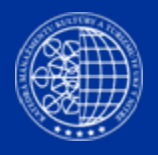

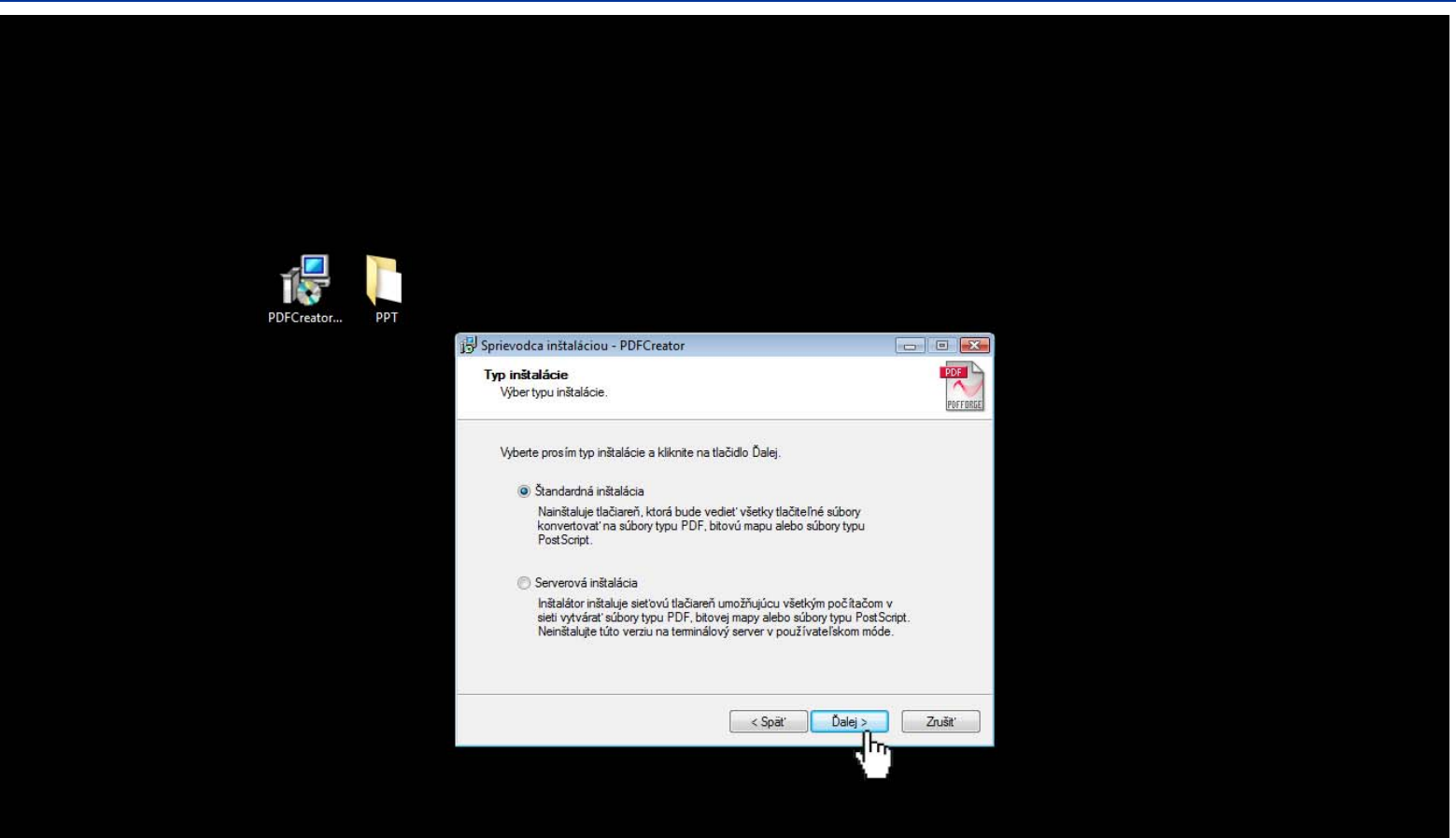

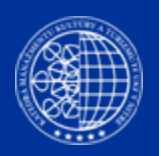

# Na tlačítko ĎALEJ klikáme až po nasledovné okno:

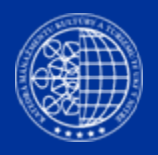

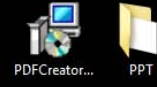

| Sprievodca instalaciou - PDFCreato                                                                                                    | or 🗌                                                            |     |
|----------------------------------------------------------------------------------------------------|-----------------------------------------------------------------|-----|
| <b>Inštalácia je pripravená</b><br>Sprievodca inštaláciou je teraz pripr<br>Váš počítač.                                                                         | ravený nainštalovať produkt PDFCreator na                       | PDF |
| Pokračujte v inštalácii kliknut ím na<br>nastavenia inštalácie, kliknite na tla                                                                                  | tlačidlo Inštalovať. Ak si prajete zmeniť niekto<br>čidlo Späť. | oré |
| Cieľový adresár:<br>C:\Program Files\PDFCreator                                                                                                    |                                                                 | *   |
| Typ inštalácie:<br>Vlastná inštalácia                                                                                                    |                                                                 | E   |
| Vybrané komponenty:<br>Súbory programu<br>GPL Ghostscript 8.70<br>Doplnok PDFCreator pre prehľ<br>COM samples<br>Súbory Pomocníka<br>Súbory Pomocníka (Anglicky) | adávače Internet Explorer a Firefox                             |     |
| second concernes ( righting)                                                                                                    |                                                                 |     |

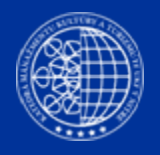

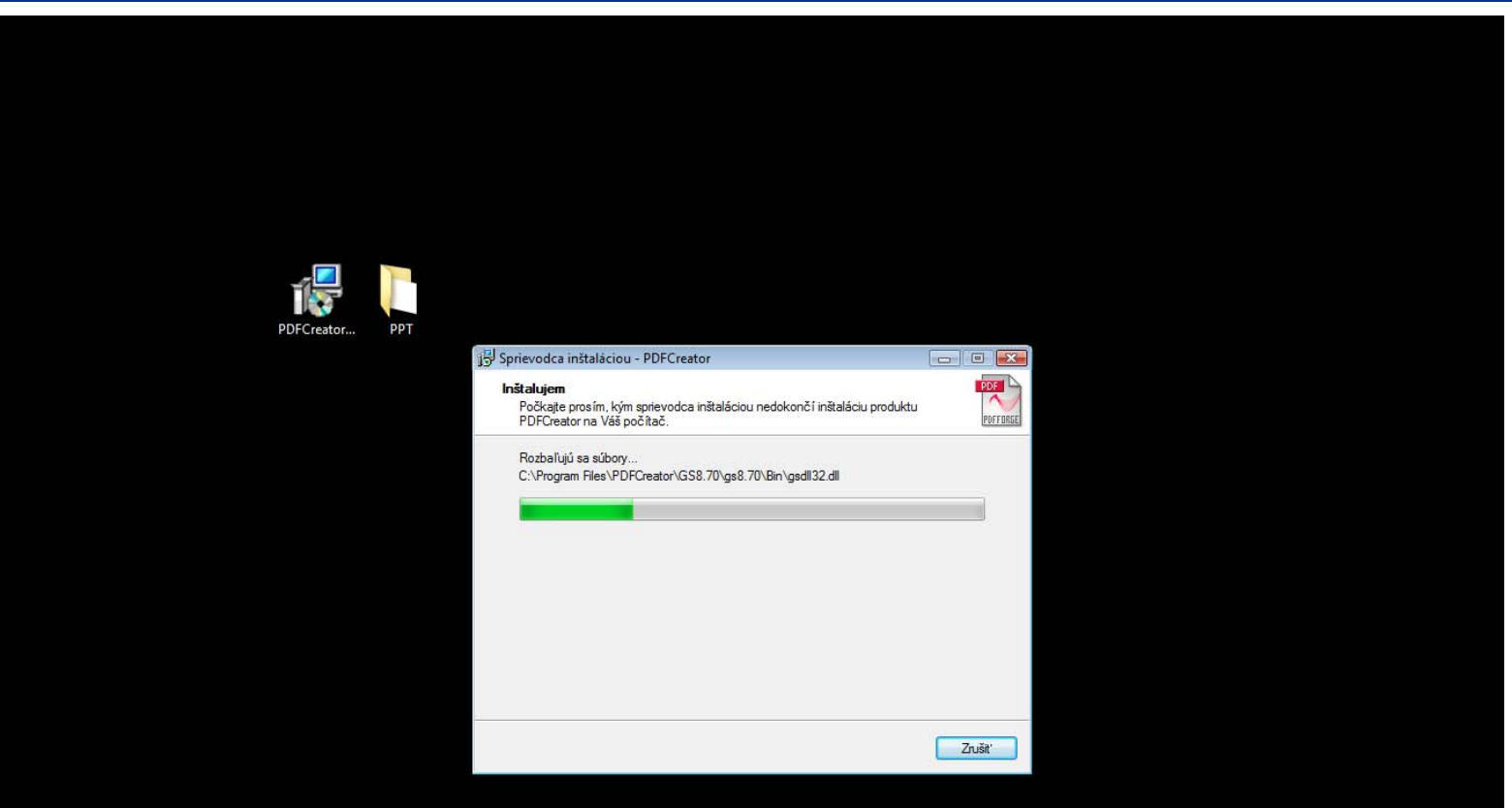

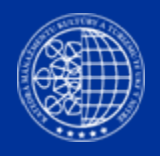

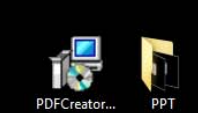

| FCreator 🗖 🖻 🖾                                                                                                    |
|----------------------------------------------------------------------------------------------------|
| Dokončuje sa inštalácia produktu<br>pDFCreator<br>Sprievodca inštaláciou dokončil inštaláciu produktu PDFCreator<br>na Váš počítač. Produkt je možné spustť pomocou<br>nainštalovaných ikon a zástupcov.<br>Ukončite sprievodcu inštaláciou kliknut im na tlačidlo Dokončiť. |
|                                                                                                    |
|                                                                                                    |

#### Krok 3 – Spustenie softwaru

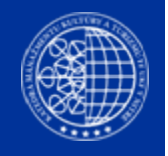

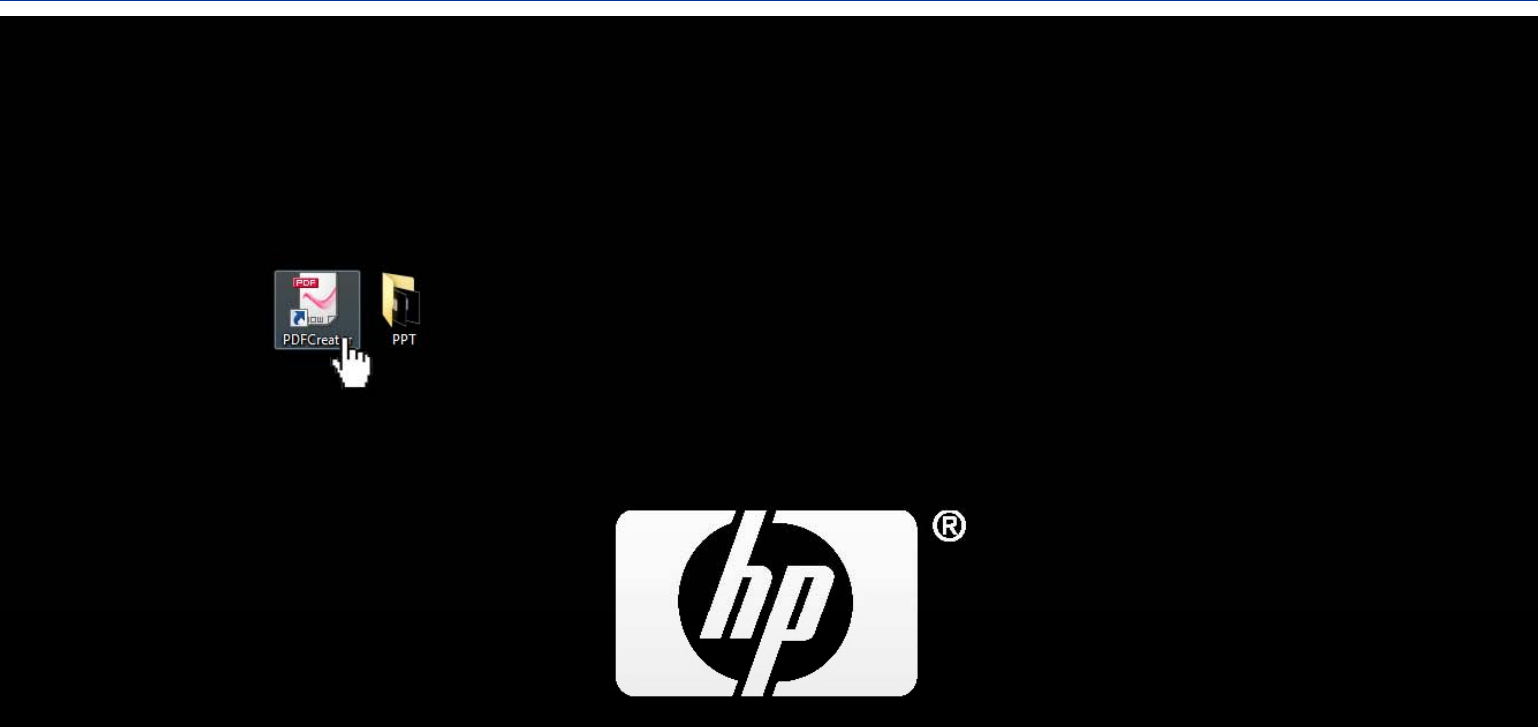

invent

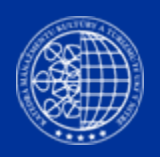

# Ak chcete prekonvertovať len jeden word súbor do PDF postupujete nasledovne:

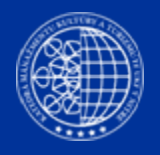

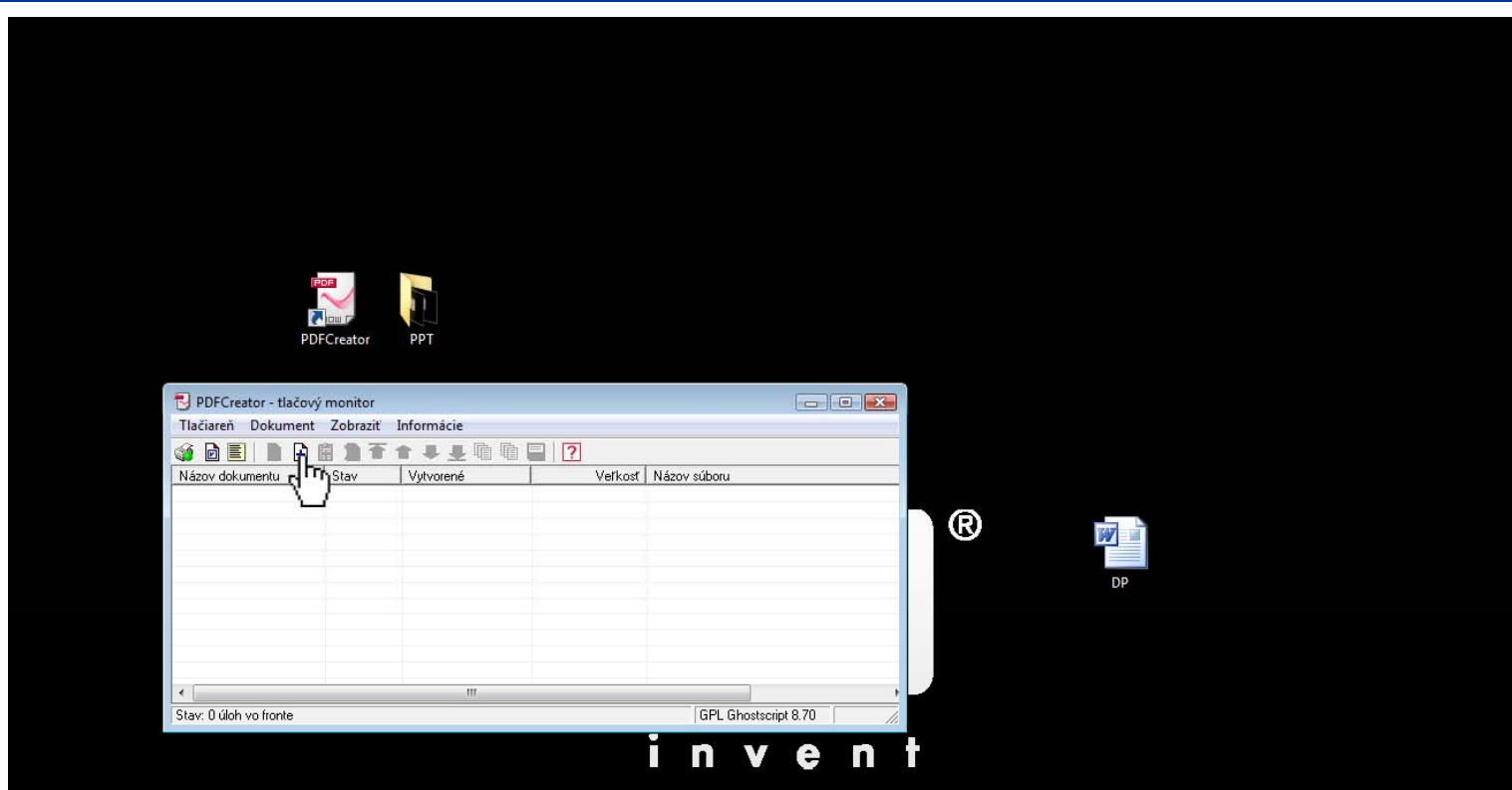

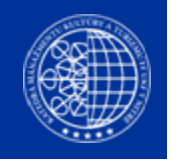

| 🖉 🗢 📃 Plocha 🔸                |                     |          |                 |                   | <ul> <li>✓</li> <li>✓</li></ul> | ٩        |
|-------------------------------|---------------------|----------|-----------------|-------------------|----------------------------------------------------------------------------------------------------|----------|
| Uspořádat 👻 🏢 Zobrazení 👻 📑 N | lová složka         | -        |                 | _                 |                                                                                                    | 0        |
| Iblíbené položky              | Název               | Velikost | Тур             | Datum změny       |                                                                                                    | <u>^</u> |
| Destadaí mista                | DP                  | 11 kB    | Dokument progra | 8.4.201015:26     |                                                                                                    |          |
| Posiedni mista                | 🔊 Windows Live Mail | 2 kB     | Zástupce        | 30. 3. 2008 0:55  |                                                                                                    |          |
| Plocha                        | 2                   | 2 kB     | Zástupce        | 6.3.201012:39     |                                                                                                    |          |
| Počítač                       | DOC 😥               | 2 kB     | Zástupce        | 24.9.2007 18:32   |                                                                                                    |          |
|                               | Personal            | 2 kB     | Zástupce        | 3.11.2009 23:04   |                                                                                                    |          |
| ložky 🗸 🗸                     | WD_RZ (W)           | 2 kB     | Zástupce        | 16.11.2009 22:15  |                                                                                                    |          |
| Direks .                      | FTP                 |          | Složka souborů  | 8.4.2010 14:19    |                                                                                                    | 11       |
| Plocha -                      | 🕑 Icons             |          | Složka souborů  | 15. 3. 2010 17:23 |                                                                                                    |          |
| E                             | PPT                 |          | Složka souborů  | 8.4.2010 15:05    |                                                                                                    |          |
|                               | RESERVE             |          | Složka souborů  | 28. 2. 2010 15:18 |                                                                                                    |          |
|                               | ڬ Undivided         |          | Složka souborů  | 6, 4, 2010 23:40  |                                                                                                    |          |
|                               | 🔝 Skype             | 2 kB     | Zástupce        | 24.11.2009 2:02   |                                                                                                    |          |
|                               | 🛞 Mozilla Firefox   | 2 kB     | Zástupce        | 25. 6. 2009 0:45  |                                                                                                    |          |
|                               | PDFCreator          | 1 kB     | Zástupce        | 8.4.2010 15:05    |                                                                                                    |          |
|                               | 🔮 Síť               |          |                 |                   |                                                                                                    |          |
|                               | 1 Počítač           |          |                 |                   |                                                                                                    |          |

Je potrebné mať zapnuté zobrazenie všetkých súborov

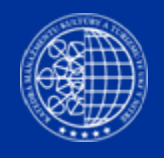

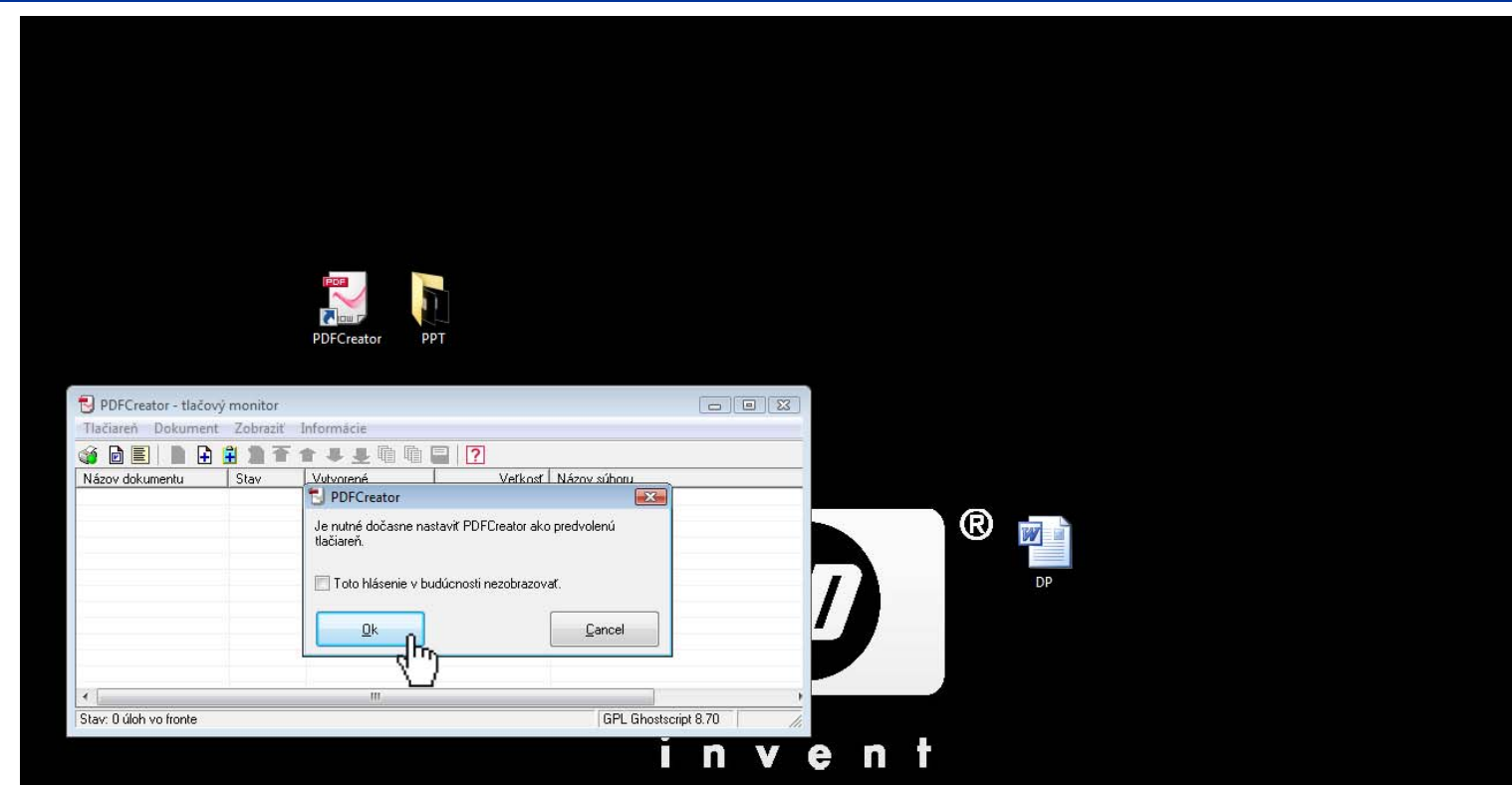

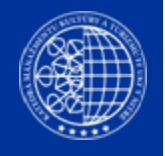

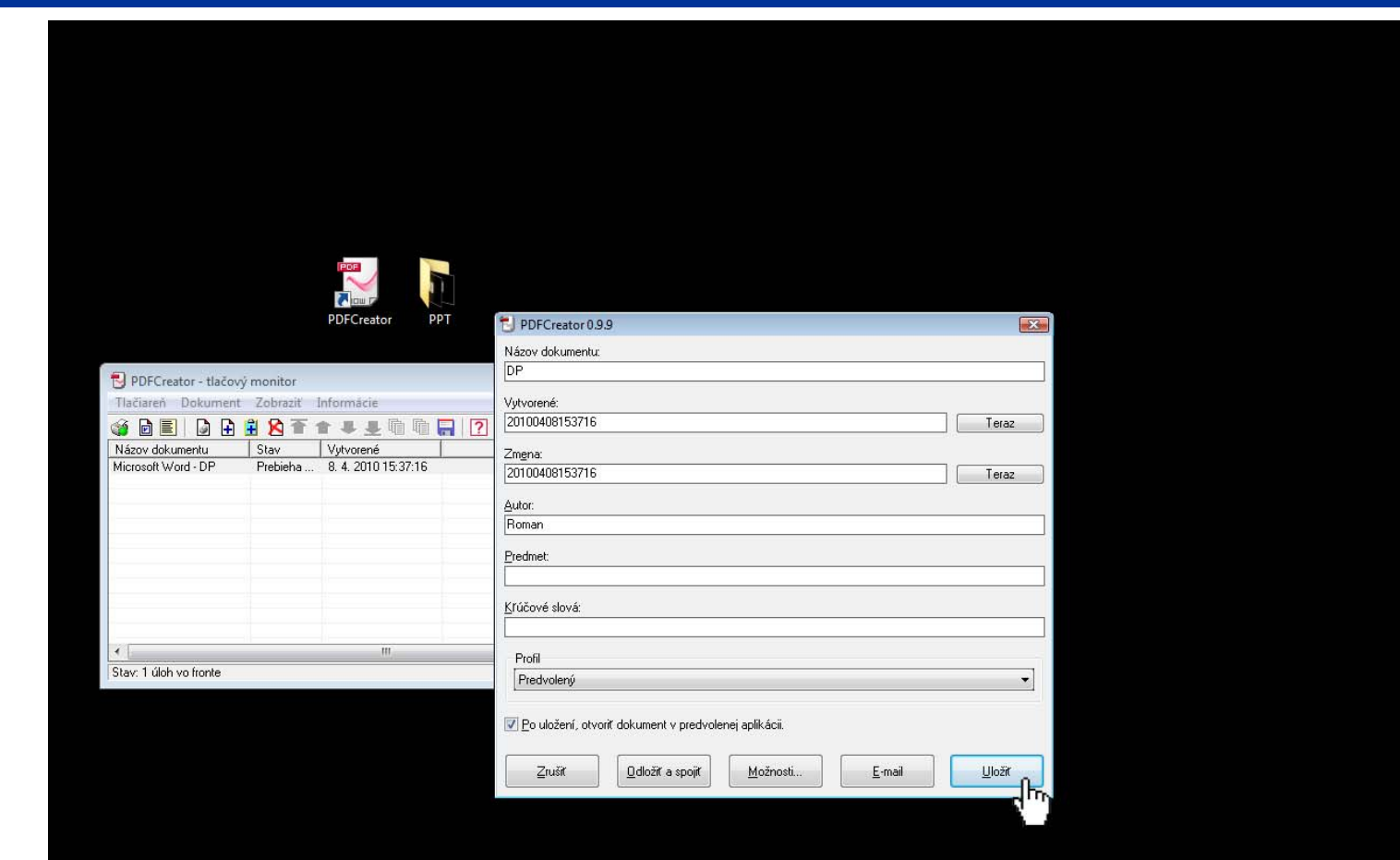

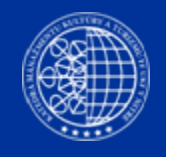

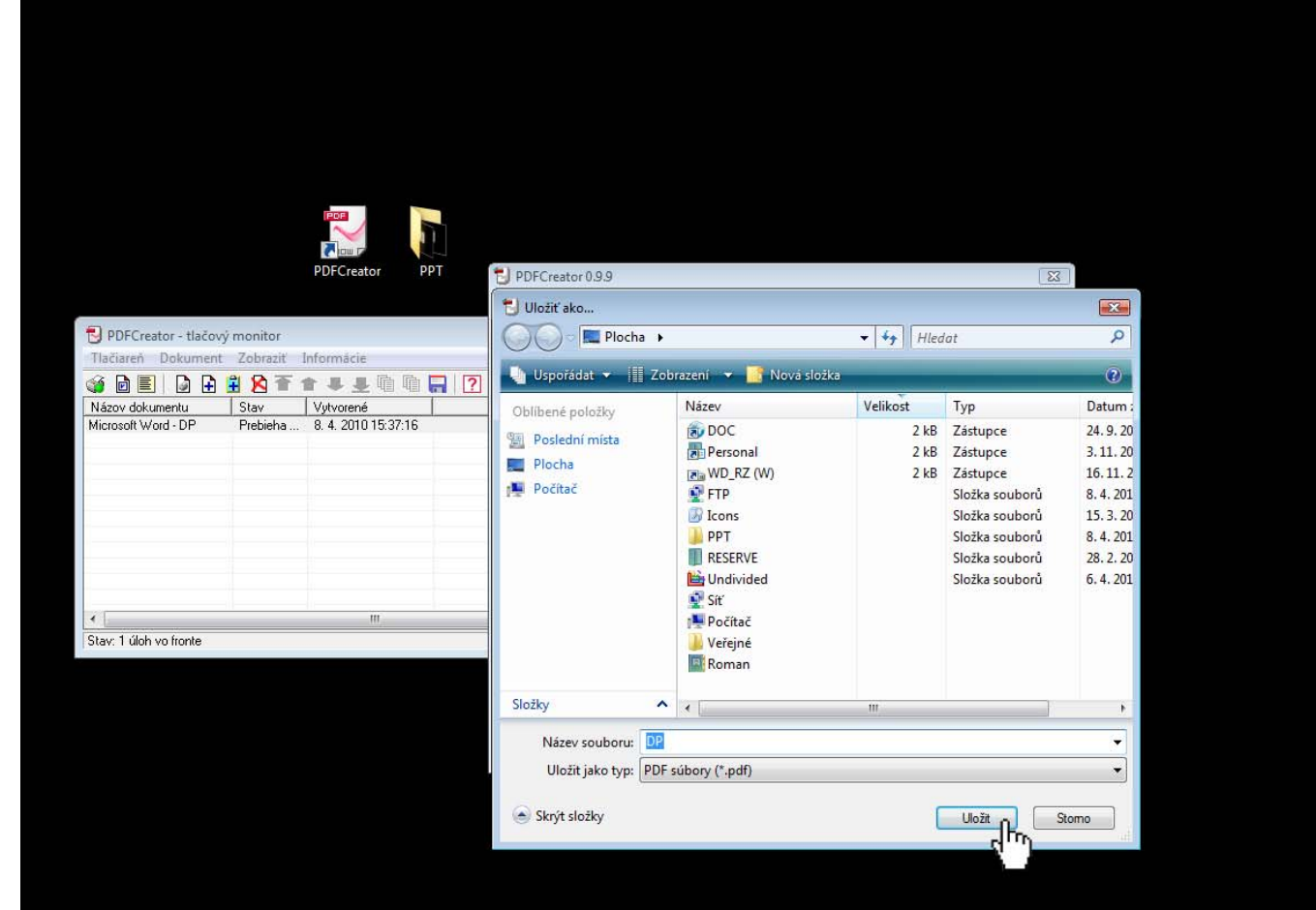

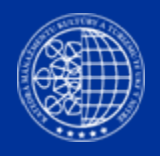

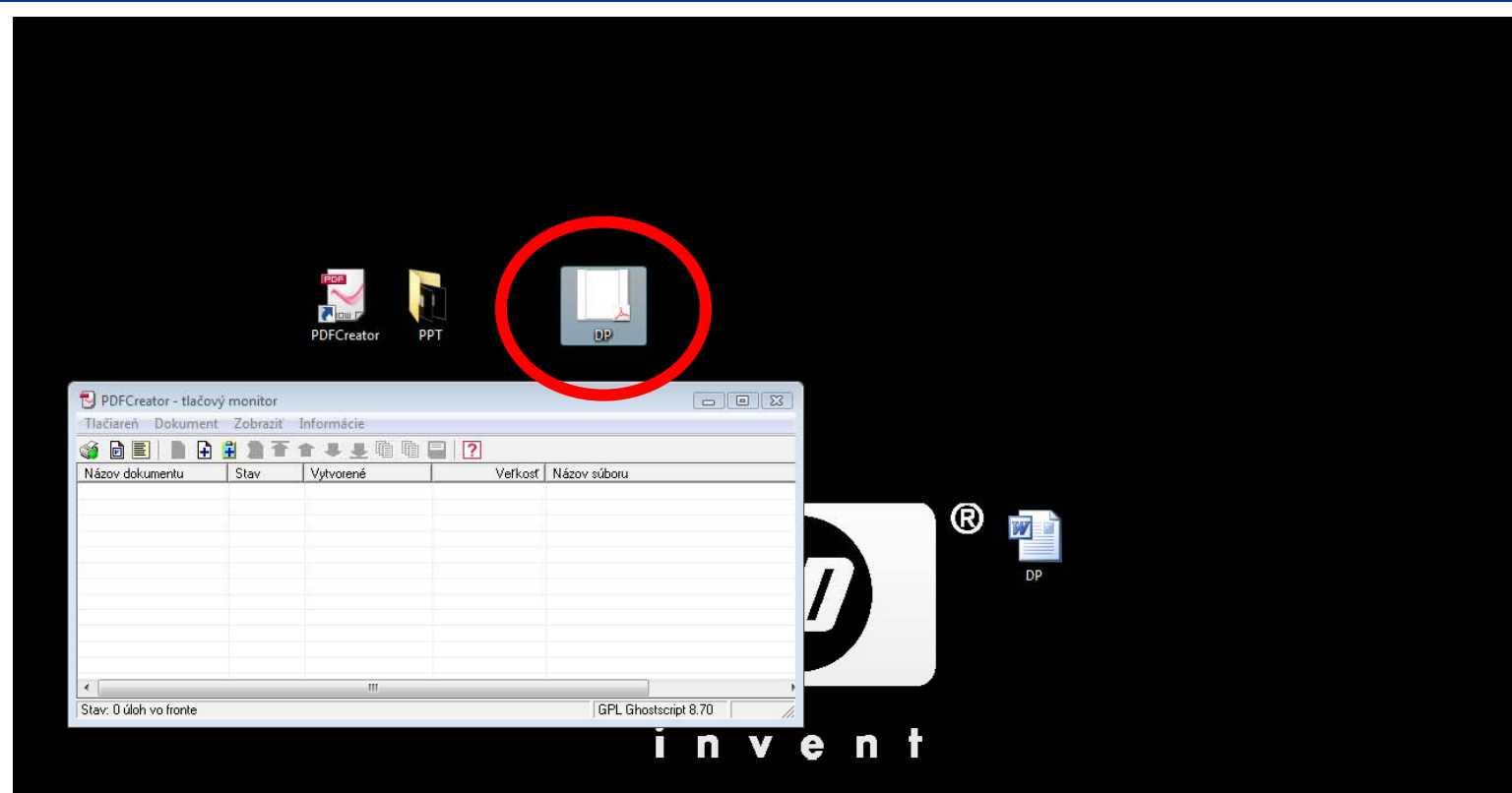

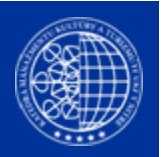

# Ak chcete prekonvertovať viacero word súborov do jedného PDF súboru postupujete nasledovne:

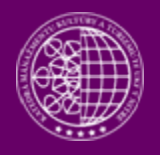

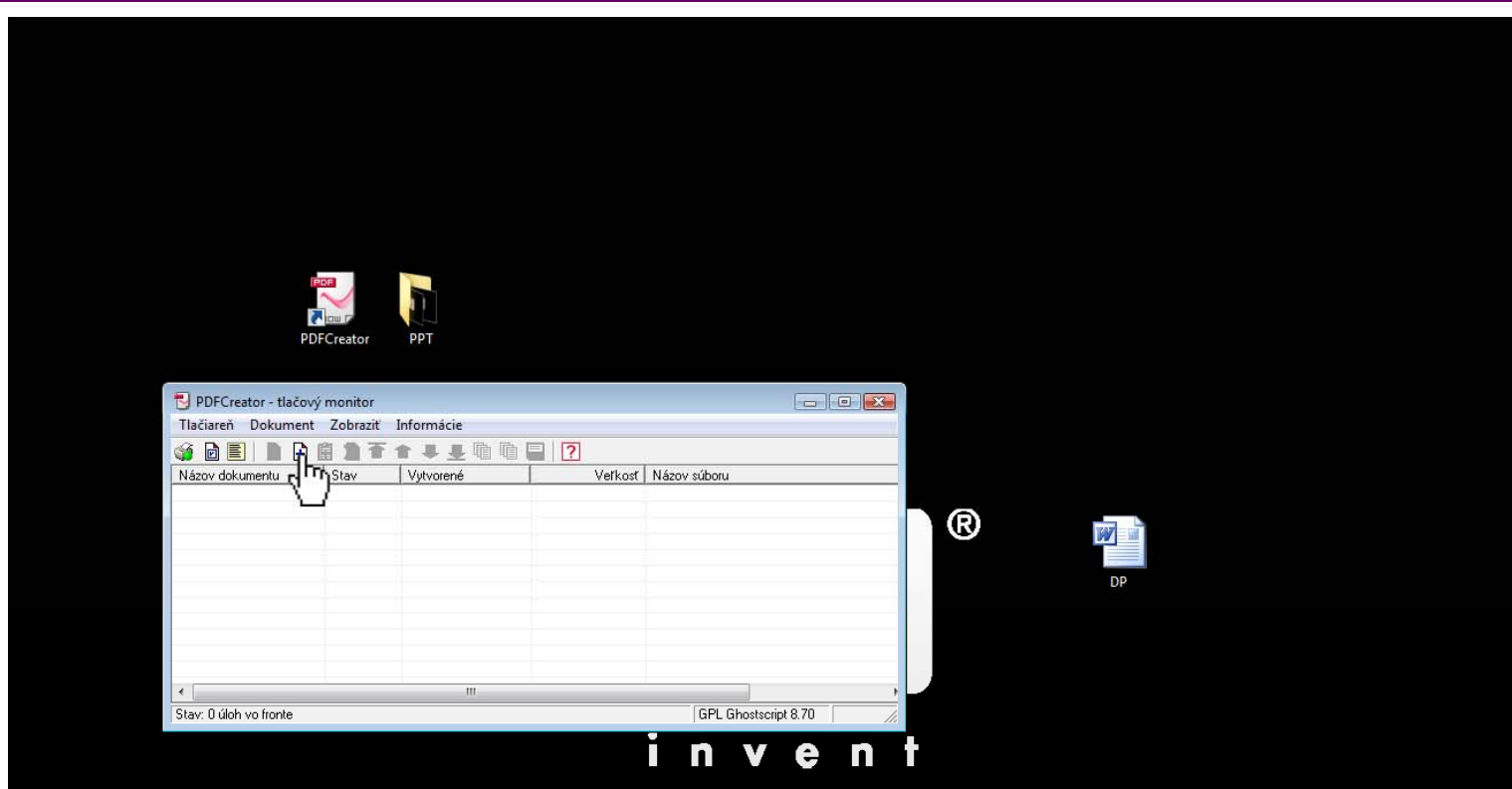

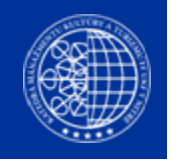

| 🖉 🗢 📃 Plocha 🔸                |                     |          |                 |                   | <ul> <li>✓</li> <li>✓</li></ul> | م<br>م   |
|-------------------------------|---------------------|----------|-----------------|-------------------|----------------------------------------------------------------------------------------------------|----------|
| Uspořádat 👻 🏢 Zobrazení 👻 📑 N | lová složka         | -        |                 | _                 |                                                                                                    | 0        |
| Iblíbené položky              | Název               | Velikost | Тур             | Datum změny       |                                                                                                    | <u>^</u> |
| Destadaí mista                | DP                  | 11 kB    | Dokument progra | 8.4.201015:26     |                                                                                                    |          |
| Posiedni mista                | 🔊 Windows Live Mail | 2 kB     | Zástupce        | 30. 3. 2008 0:55  |                                                                                                    |          |
| Plocha                        | 2                   | 2 kB     | Zástupce        | 6.3.201012:39     |                                                                                                    |          |
| Počítač                       | DOC 😥               | 2 kB     | Zástupce        | 24.9.2007 18:32   |                                                                                                    |          |
|                               | Personal            | 2 kB     | Zástupce        | 3.11.2009 23:04   |                                                                                                    |          |
| ložky 🗸 🗸                     | WD_RZ (W)           | 2 kB     | Zástupce        | 16.11.2009 22:15  |                                                                                                    |          |
| Direks .                      | FTP                 |          | Složka souborů  | 8.4.2010 14:19    |                                                                                                    | 11       |
| Plocha -                      | 🕑 Icons             |          | Složka souborů  | 15. 3. 2010 17:23 |                                                                                                    |          |
| E                             | PPT                 |          | Složka souborů  | 8.4.2010 15:05    |                                                                                                    |          |
|                               | RESERVE             |          | Složka souborů  | 28. 2. 2010 15:18 |                                                                                                    |          |
|                               | ڬ Undivided         |          | Složka souborů  | 6, 4, 2010 23:40  |                                                                                                    |          |
|                               | 🔝 Skype             | 2 kB     | Zástupce        | 24.11.2009 2:02   |                                                                                                    |          |
|                               | 🛞 Mozilla Firefox   | 2 kB     | Zástupce        | 25. 6. 2009 0:45  |                                                                                                    |          |
|                               | PDFCreator          | 1 kB     | Zástupce        | 8.4.2010 15:05    |                                                                                                    |          |
|                               | 🔮 Síť               |          |                 |                   |                                                                                                    |          |
|                               | 1 Počítač           |          |                 |                   |                                                                                                    |          |

Je potrebné mať zapnuté zobrazenie všetkých súborov

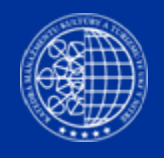

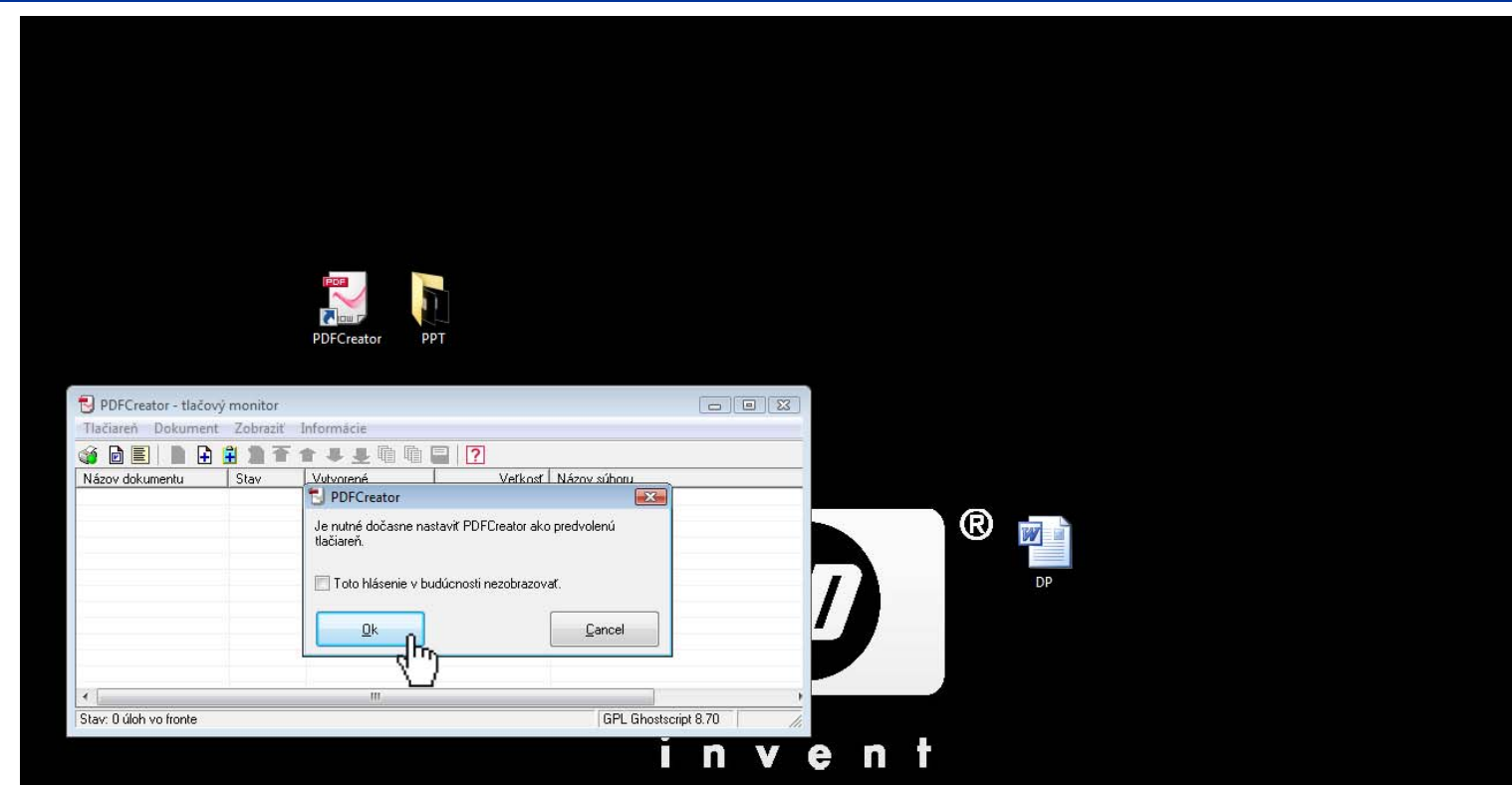

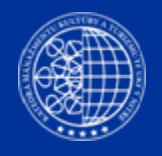

| PDFCreator PPT                                   | DFCreator 0.9.9                                                        |
|--------------------------------------------------|------------------------------------------------------------------------|
|                                                  | Názov dokumentu:                                                       |
| PDFCreator - tlačový monitor                     | DP                                                                     |
| Tlačiareň Dokument Zobraziť Informácie           | Vytvorené:                                                             |
| 🎯 🗟 🗐 🕼 🛱 🛱 🖄 🖀 🛊 🐥 🐺 🕼 👘 拱 🤅                    | 20100408153716 Teraz                                                   |
| Názov dokumentu Stav Vytvorené                   | Zmena:                                                                 |
| Microsoft Word - DP Prebieha 8. 4. 2010 15:37:16 | 20100408153716 Teraz                                                   |
|                                                  | Autor                                                                  |
|                                                  | Roman                                                                  |
|                                                  | Predmet                                                                |
|                                                  |                                                                        |
|                                                  | Krúčová elová:                                                         |
|                                                  |                                                                        |
|                                                  | Profil                                                                 |
| Stav: 1 úloh vo fronte                           | Predvolený 🗸                                                           |
|                                                  |                                                                        |
|                                                  | 🔽 Po uložení, otvoriť dokument v predvolenej aplikácii.                |
|                                                  |                                                                        |
|                                                  | Zrušiť Odložiť a spojiť <u>M</u> ožnosti <u>E</u> -mail <u>U</u> ložiť |
|                                                  |                                                                        |

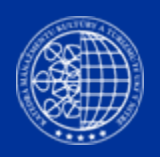

# Takto pridáte všetky word súbory v poradí akom potrebujete a potom kliknete na tlačítko SPOJIŤ (viď nasledovný slide)

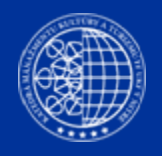

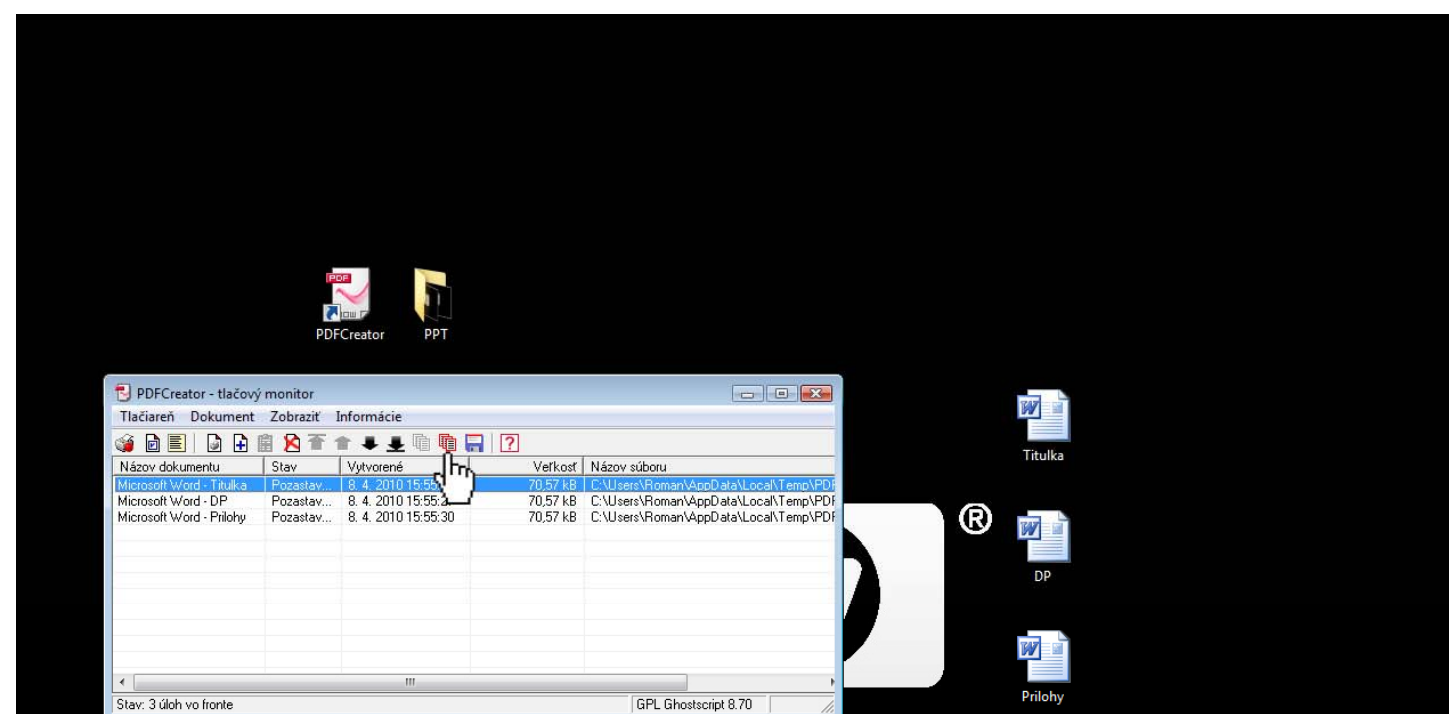

invent

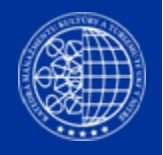

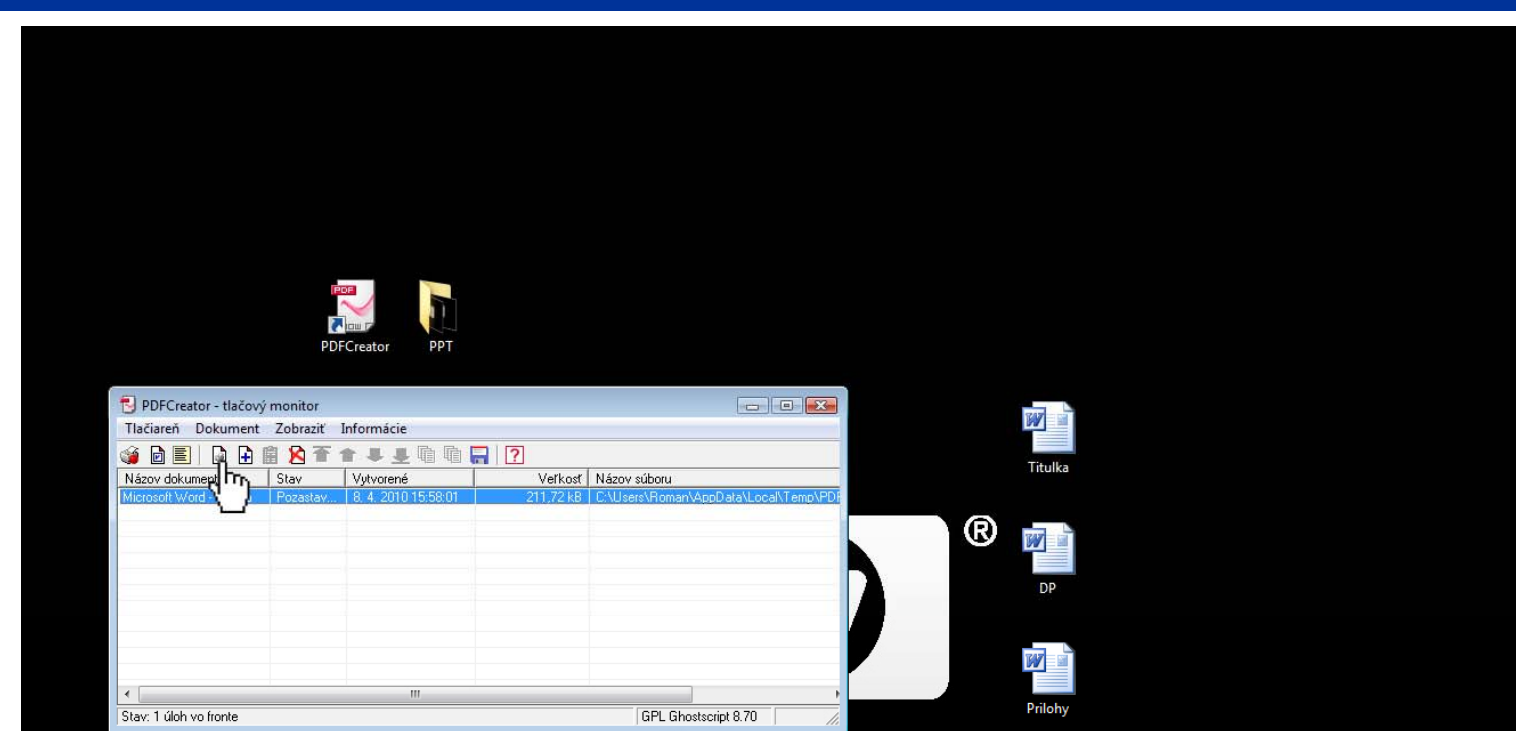

invent

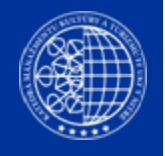

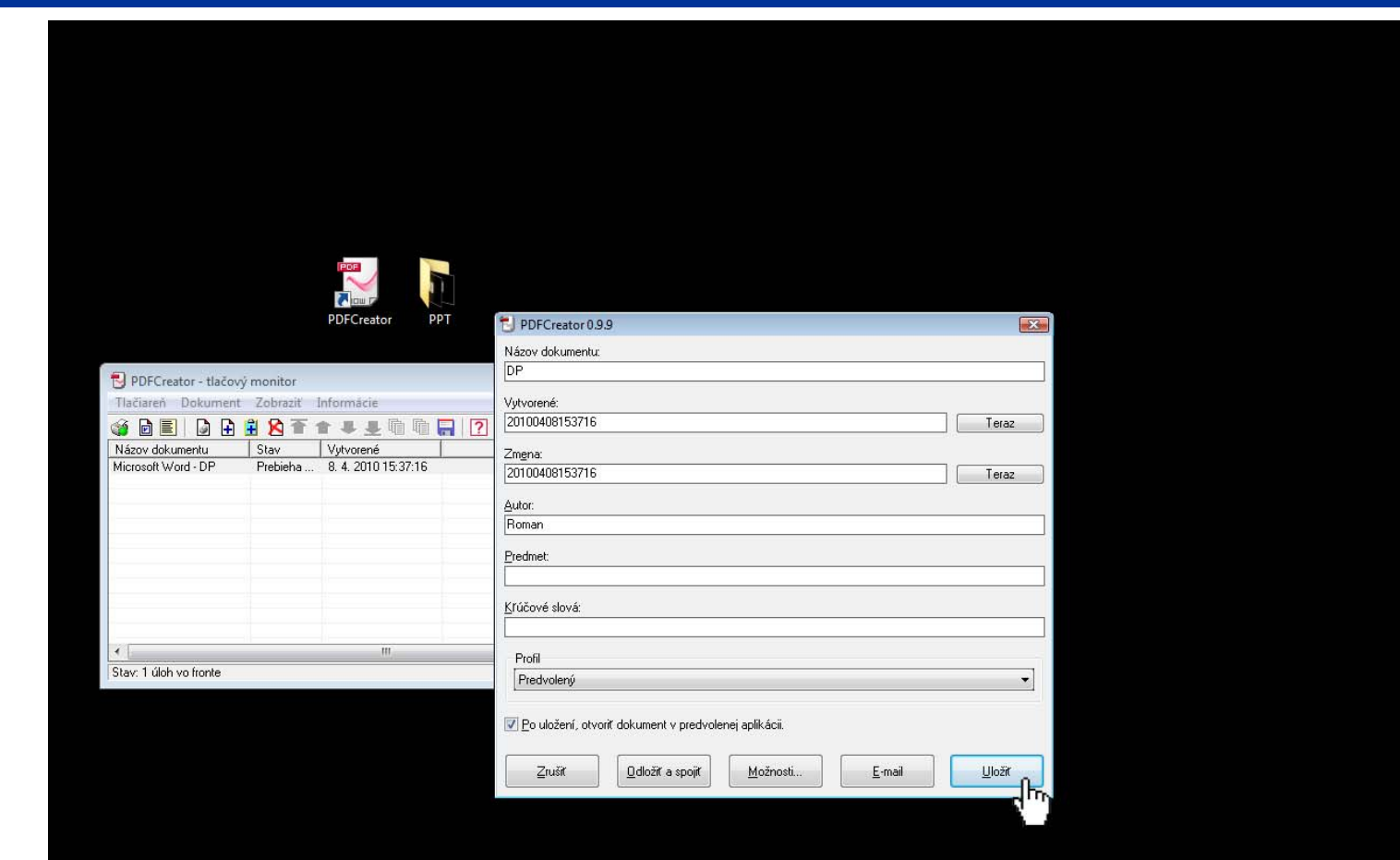

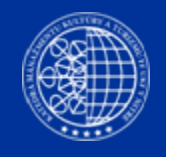

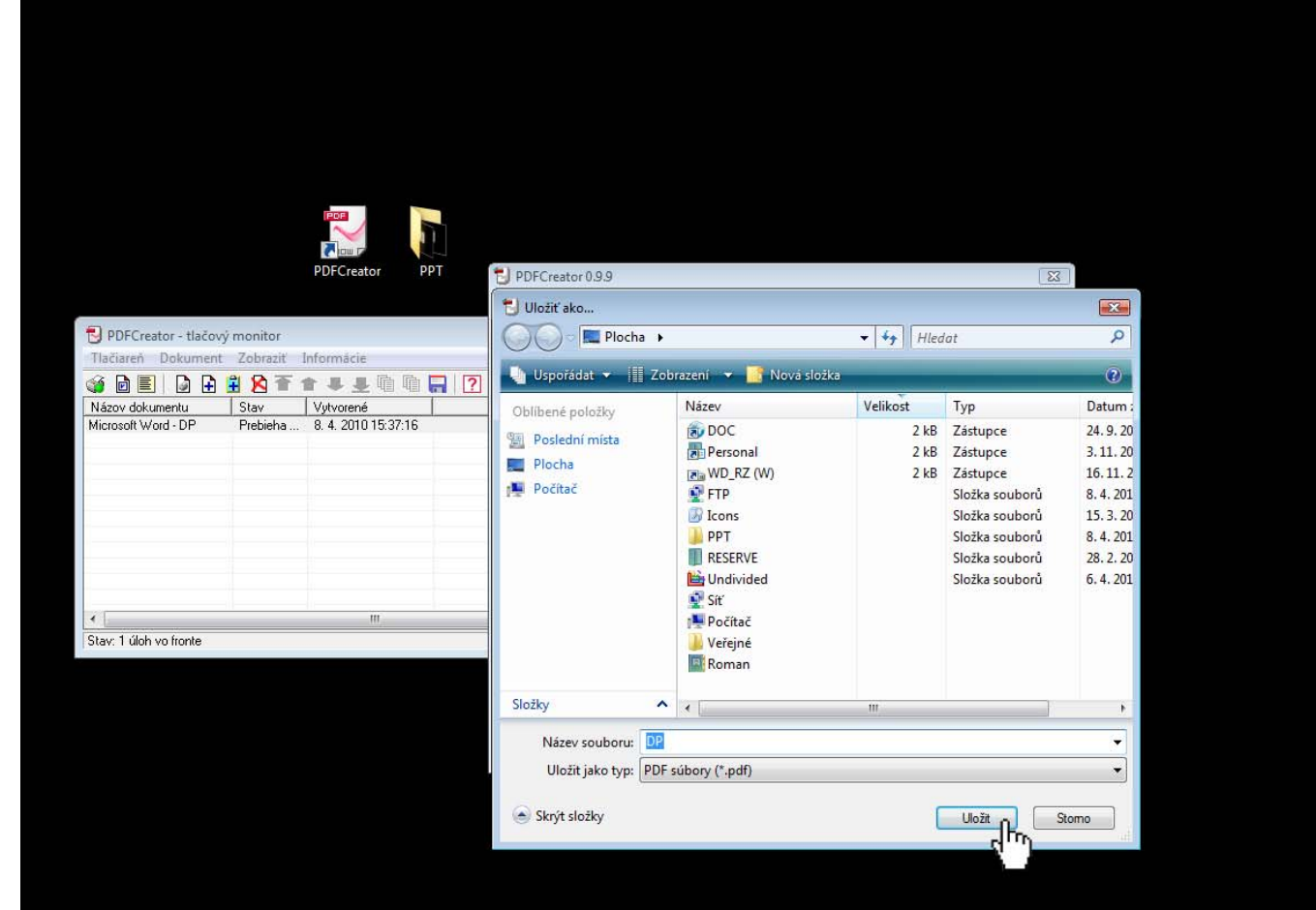

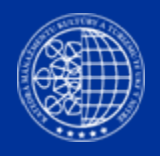

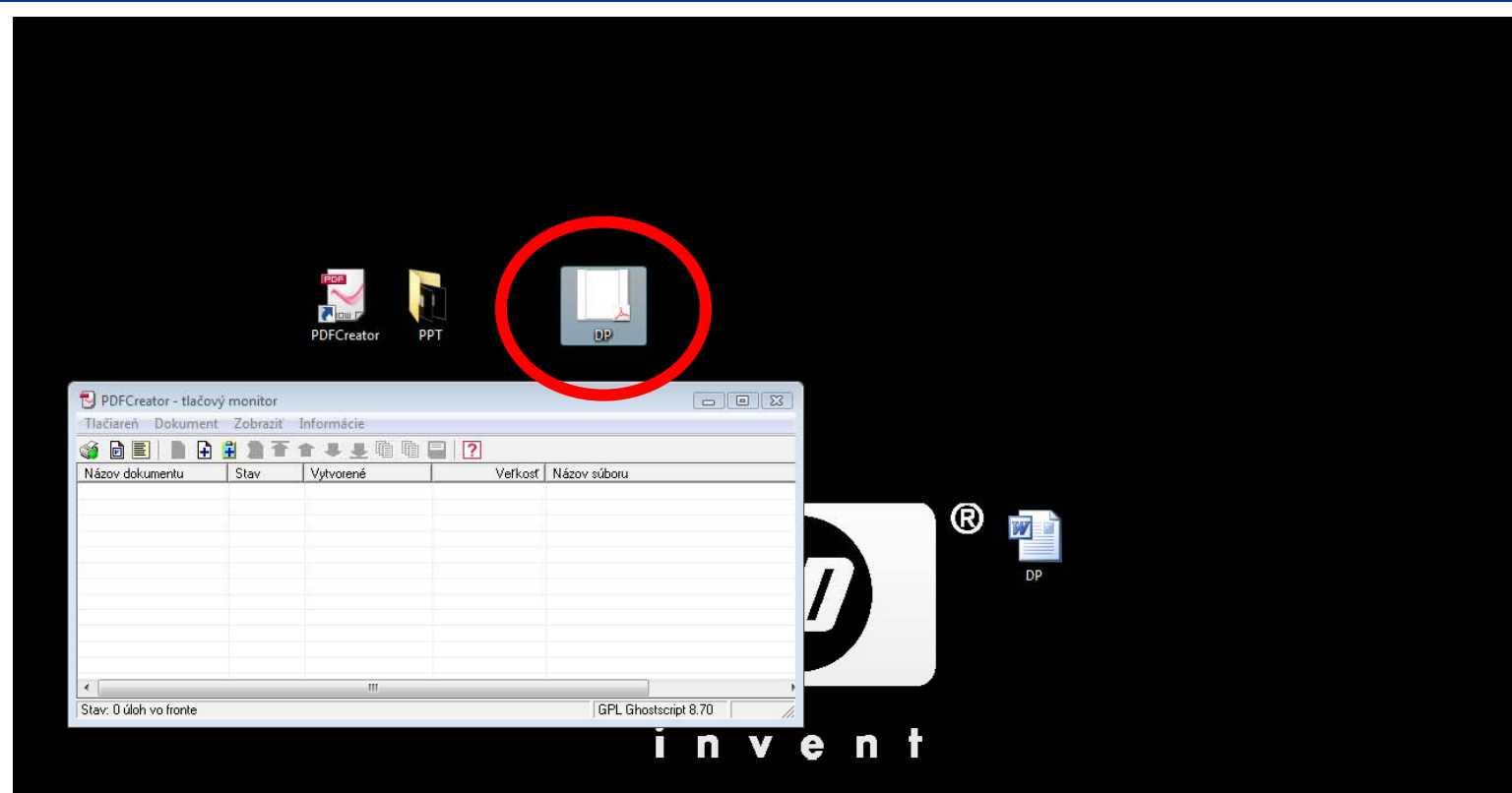